## NICE WEB 申請システムの概要

NICE WEB 申請システムは、インターネットで事前申請ができるシステムです。 申請者は申請情報をシステムに直接入力し、図面などの必要図書をアップロードします。 そしてグッド・アイズが審査し、システムを通して申請者に審査結果をお伝えします。 その後補正が完了したデータを印刷していただき本申請の受付を行います。

システムの特徴、申請対象と動作推奨環境について

 ・時間を問わず24時間気軽に申請できます。

 会社や自宅のパソコンからすぐに申請可能です。

 インターネットの接続環境があればすぐに利用可能です。各物件で質疑や補正の履歴が確認できます。

 申請一覧で物件単位ごとの手続き状況が確認できます。事業パートナーとの情報共有も可能です。

申請情報の共有

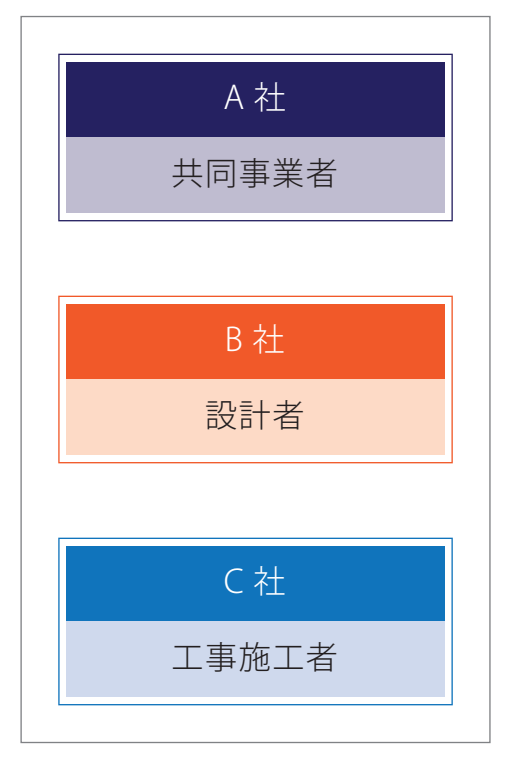

登録された各社が システムにアクセス可能

$$\rangle\rangle\rangle$$

○○邸新築工事

申請対象 : 規模:200 m以下の一戸建て住宅、長屋、共同住宅(構造付は木造に限る。) 種別:新築

動作推奨環境 : OS Windows 7 /8 / 8.1 / 10 ブラウザ Internet Explorer 8 / 9 / 10 / 11、Google Chrome 申請者

NICE WEB 申請システムを利用することにより、来店不要で確認済証の受領が可能です。 事前申請から本申請までスムーズに行えます。

株式会社グッド・アイズ建築検査機構

事前申請受理 システムへの申請情報入力 事前預かり証のアップロード NICE WEB 申請システム 補正通知書のアップロード 図書の補正 補正図書のアップロード 補正図面の受理、確認 最終図書データのダウンロード 事前申請審査の完了 本申請へ 最終図書データの印刷、押印 印刷、押印図書の受理 正本・副本・消防用等 確認審査引受証の交付 消防同意物件の場合 郵送 消防送付 来店不要で確認済証の受領可能 確認済証の受領 確認済証の交付

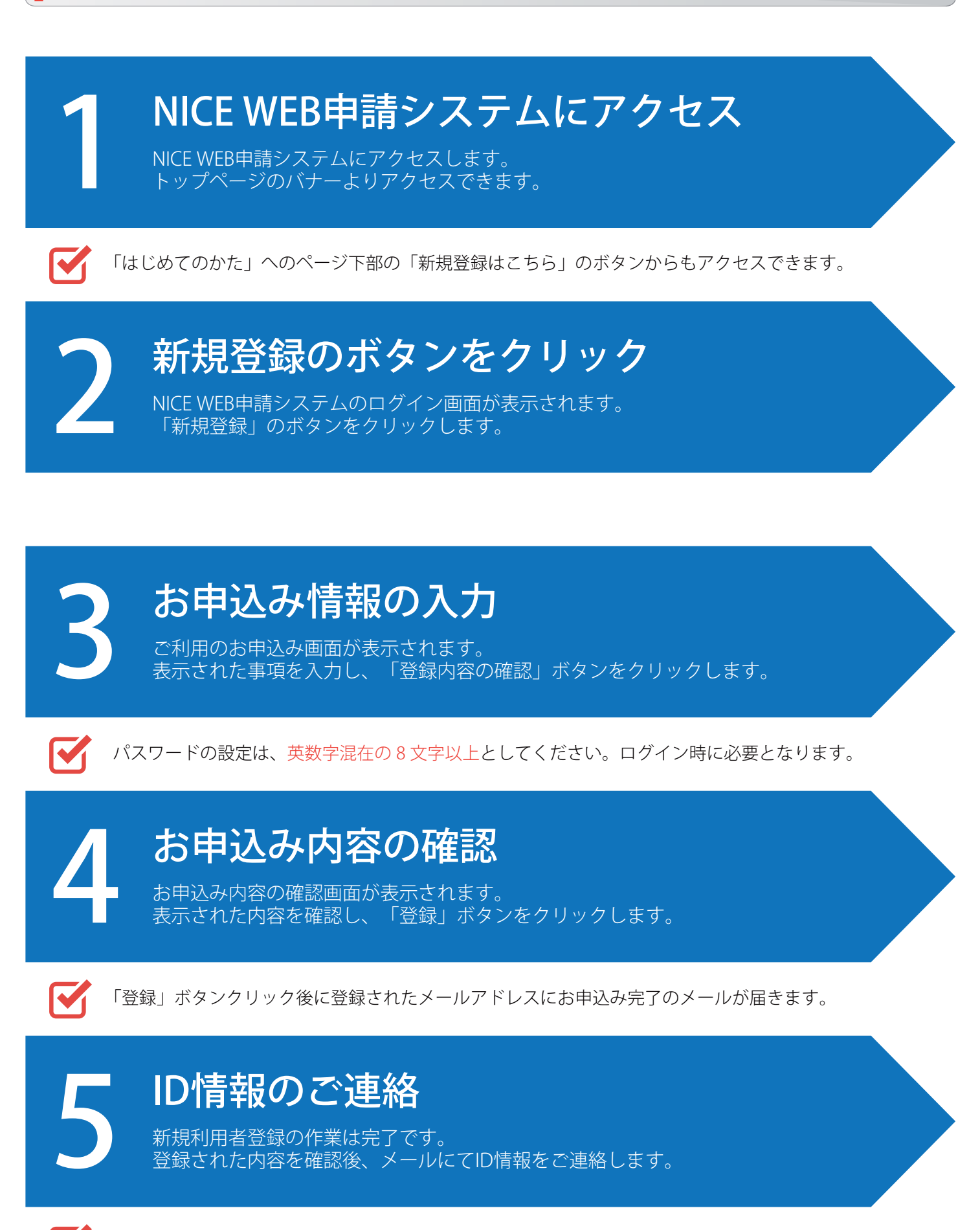

メールでご連絡した ID 情報とお申込み時に登録したパスワードでログインできます。

## NICE WEB申請システムにアクセス

NICE WEB申請システムにアクセスします。 トップページのバナーよりアクセスできます。

## ログイン情報の入力

NICE WEB申請システムのログイン画面が表示されます。 ご連絡済のID情報と登録したパスワードで「ログイン」ボタンをクリックします。

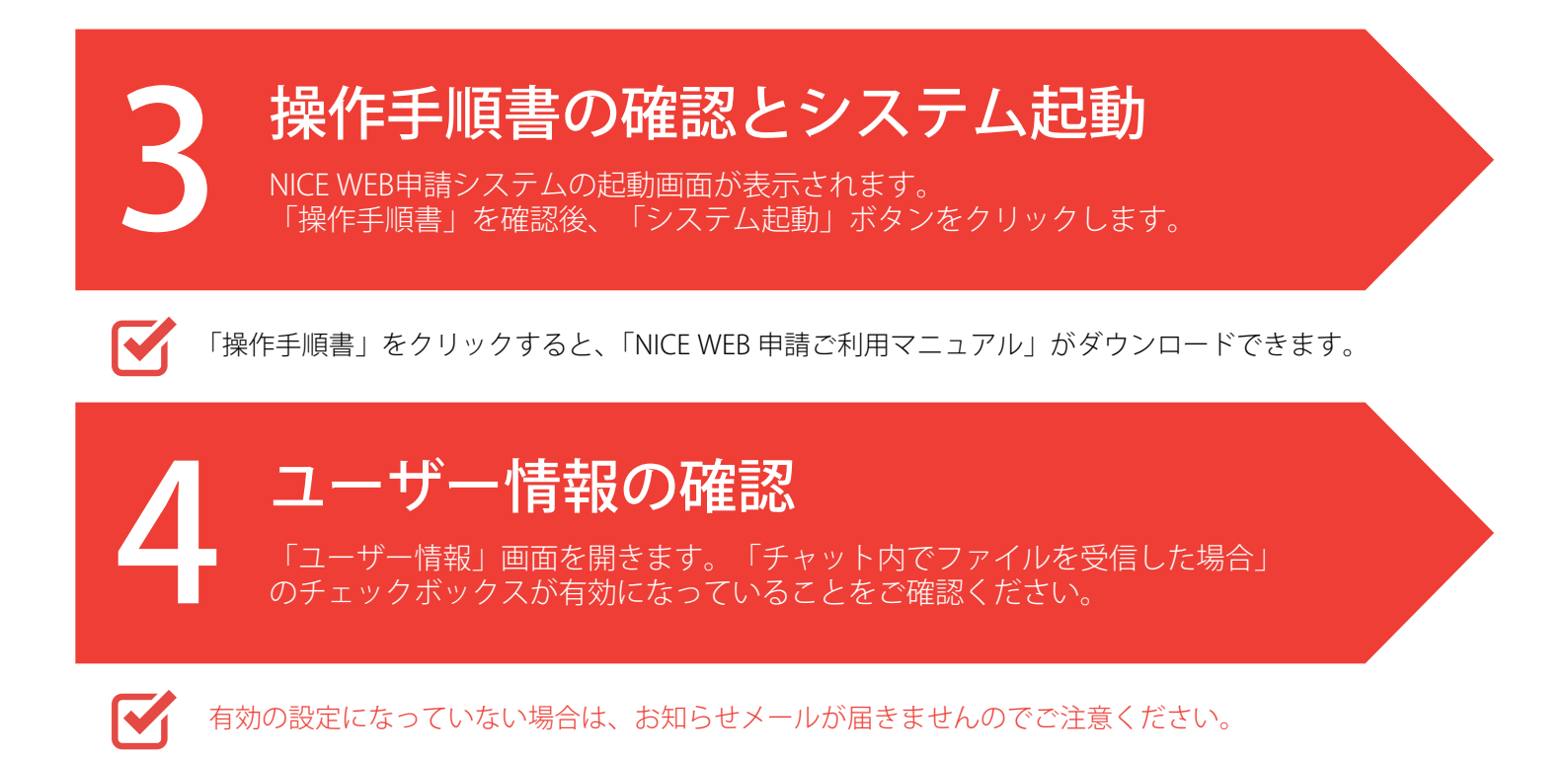

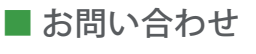

| 住所     | : | 〒169-0073 東京都新宿区百人町 2-16-15 M・Y ビル 2F |
|--------|---|---------------------------------------|
| 担当     | : | 確認検査部審査グループ                           |
| 電話     | : | 03-3362-0476(直通) FAX:03-3362-0479     |
| E-Mail | : | info@good-eyes.co.jp                  |